# 广西职工医疗互助保障活动业务 管理系统职工客户端

# 操作手册

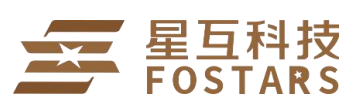

上海星互网络科技有限公司

上海星互网络科技有限公司

**职工客户端**主要承载形式是微信公众平台,参保职工可以微信扫描下方二维码, 关注后绑定职工信息,查看保障权益,自助申请补助,获取工会资讯。

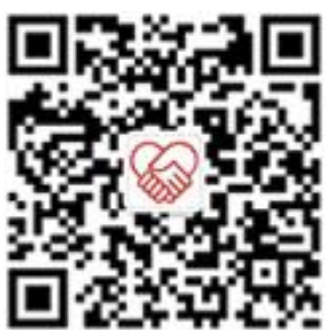

## 职工客户端

(1) 关注【广西职工保障互助协会】微信公众号,点击【我的】

(2) 输入自己的个人信息进行信息绑定

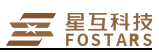

## 首页

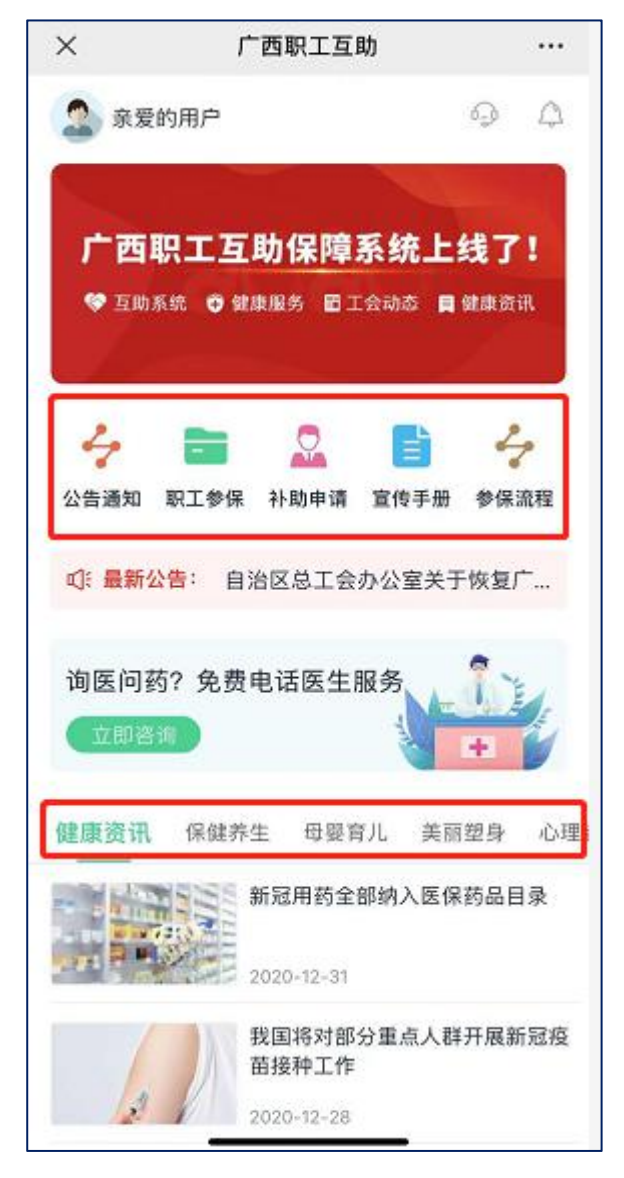

**头像:**点击,绑定成功后,跳转到个人中心; **导航栏:**点击,可查看公告通知、职工参保列表、补助申请列表、宣传手册等; **文章资讯:**点击可查看对应的文章内容、新闻资讯;

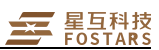

## 职工绑定账号

| ×    | 广西职工互     | 助   |   |
|------|-----------|-----|---|
|      | 广西职工互助    | 力计划 |   |
| 8    | 请输入您的姓名   |     | ٦ |
| 88   | 居民身份证     | ~   | × |
| (EA) | 请输入您的证件号码 |     |   |
| Ð    | 请输入您的手机号码 |     |   |
| 0    | 请输入验证码    | 获取  |   |

参保职工,输入职工姓名、证件信息、手机号,验证通过之后,可绑定成功,查 看参保记录及个人信息;如果系统中尚未有该职工的信息,会报错【未查询到该 职工信息,请确认所填内容再重试】

### 新增补助申请

职工客户端首页,点击【补助申请】,进入补助申请列表页,可以查看补助申请 记录、新增补助申请等操作 注:职工客户端只能申请住院医疗补助

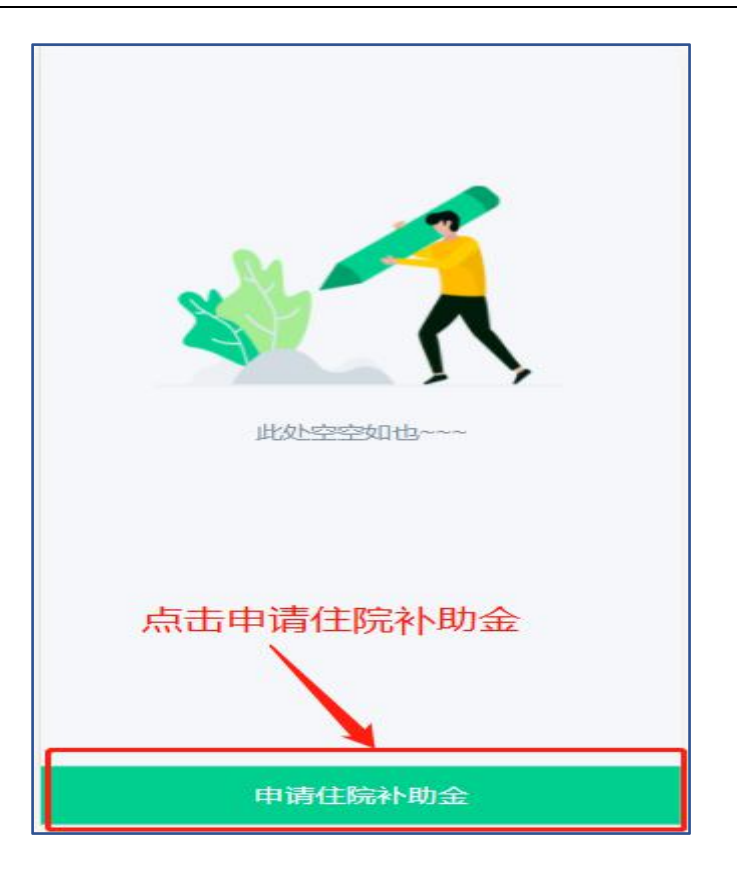

(1)补助列表页,点击【申请住院补助金】,进入补助申请填单页,分三步:参保人证件上传→住院信息填写及单据上传→填写补助金收款账户,信息填写完成后,提交审核,等待补助审核。

| 请上传陆明本的居民身份证正反面照片 第1步/共3步 | 申请补助 补助审核 审核通过 力结 |
|---------------------------|-------------------|
| 自分证正面 身份证反面<br>自分证反面      |                   |
| ●标准 ●边框缺失 ●照片模糊 ●曝光过度     | 返回                |
|                           |                   |
|                           |                   |
|                           |                   |
| 下一步                       |                   |

(2)当初核驳回时,站内信和短信通知职工,职工可以登录微信公众号处理补助申请,重新提交审核

| た 本 (武) (本) (本) (本) (本) (本) (本) (本) (本) (本) (本 | <b>业务审核</b> ② 全部已读                                                              |
|------------------------------------------------|---------------------------------------------------------------------------------|
| 図 図 2   参保记录 补助申请 个人信息变更                       | 可以跳转到补助申请<br>您提交的"陆明本"的住院医疗补助<br>申请被驳回,请重新处理                                    |
| 询医问药? 免费电话医生服务<br>立刻咨询                         | 您提交的"陆明本"的住院医疗补助申请被毁到。<br>驳回理由是: 缺少证明材料<br>请参考驳回理由重新提交申请, <u>点此去处理</u><br>没有更多了 |

------

| 申请单号: ZY20201230L000001       | 草稿 |
|-------------------------------|----|
| 补助类型: 住院医疗                    |    |
| 补助人: 陆明本                      |    |
| 创建时间: 2020-12-30 15:32:44     |    |
| 住院日期: 2020-12-27 至 2020-12-30 |    |
| 补助金额:待定                       |    |
| 备注: 缺少关系证明材料                  |    |
| ◎ 删除                          |    |
| 根据驳回原因,修改申<br>息,重新提交审核        | 请信 |
| 申请住院补助金                       |    |

(3)补助审核通过,等待财务人员打款。打款失败时,站内信及短信通知,职 工进行修正,重新提交到财务打款。打款成功,则补助办结

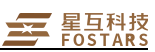

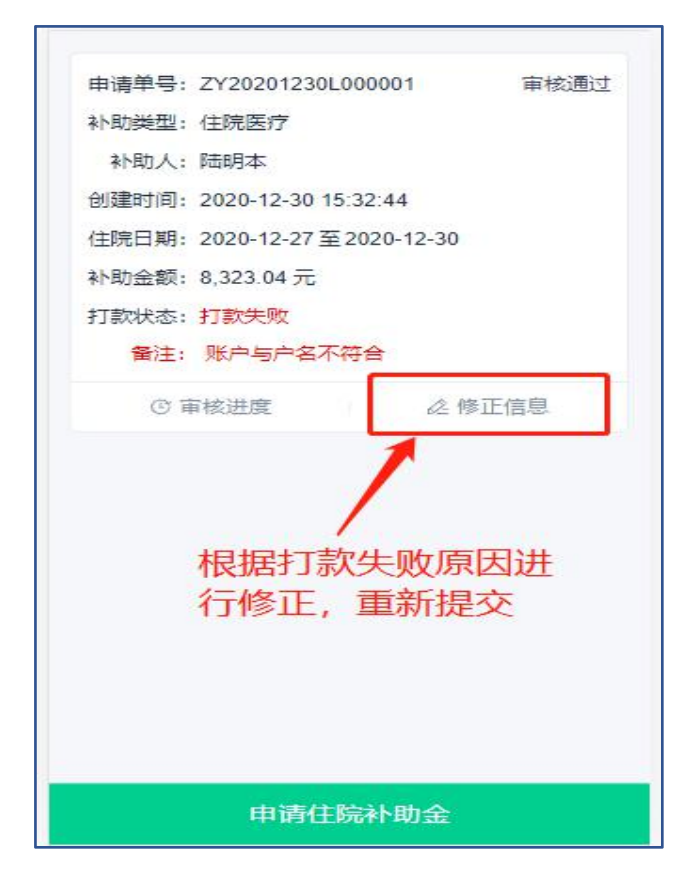

(4) 打款成功,短信及站内信通知,可查看补助详情

| 申请补助 🔪 补日 | 助审核 👌 审核通过 👌 力结         | <b>业务审核</b>                                        |
|-----------|-------------------------|----------------------------------------------------|
|           |                         | 17:40<br>申请已成功办结<br>您提交的 的住院医疗补助申请已成功办结,补          |
|           | <b>I</b>                | 助金已打款至尾号3235的银行卡,请注意查收银行到账<br>信息。<br>补助全额: 8323.04 |
| *         | ▶助金打款成功                 | □□□□□□□□□□□□□□□□□□□□□□□□□□□□□□□□□□□□□              |
| 住院图       | 医疗补助金: 8323.04 元        | <b>您有1条变更信息申请单被驳回</b> 2020-12-20                   |
| 补助编号      | ZY20201230L000001       | 您提交的"如果"的住院医疗补助<br>申请打款失败,请修正信息。                   |
| 主院周期      | 2020-12-27 ~ 2020-12-30 | 您提交单 "的住院医疗补助 16:31   申请被驳回,请重新处理 16:31            |
| 院总费用      | 56,308.05 元             | 申 16:11                                            |
| 助基数       | 23,307.6 元              | 请单被驳回,请重新处理                                        |
| 助比例       | 累进制                     | 没有更多了                                              |
| 小助金额      | 8,323.04元               |                                                    |

## 个人信息变更

(1)点击【头像】/【职工参保】进入个人中心→点击【个人信息变更】进入个人申请变更信息页→点击【我要变更信息】进入变更申请填单页,修改个人信息,上传证件凭证 →点击【确认提交】提交变更申请

(2) 职工信息变更申请单审核办结后,会以短信和消息通知形式通知申请职工 注:不允许同时修改姓名和证件号码;已存在未办结的变更记录不允许重新申请

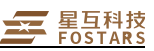

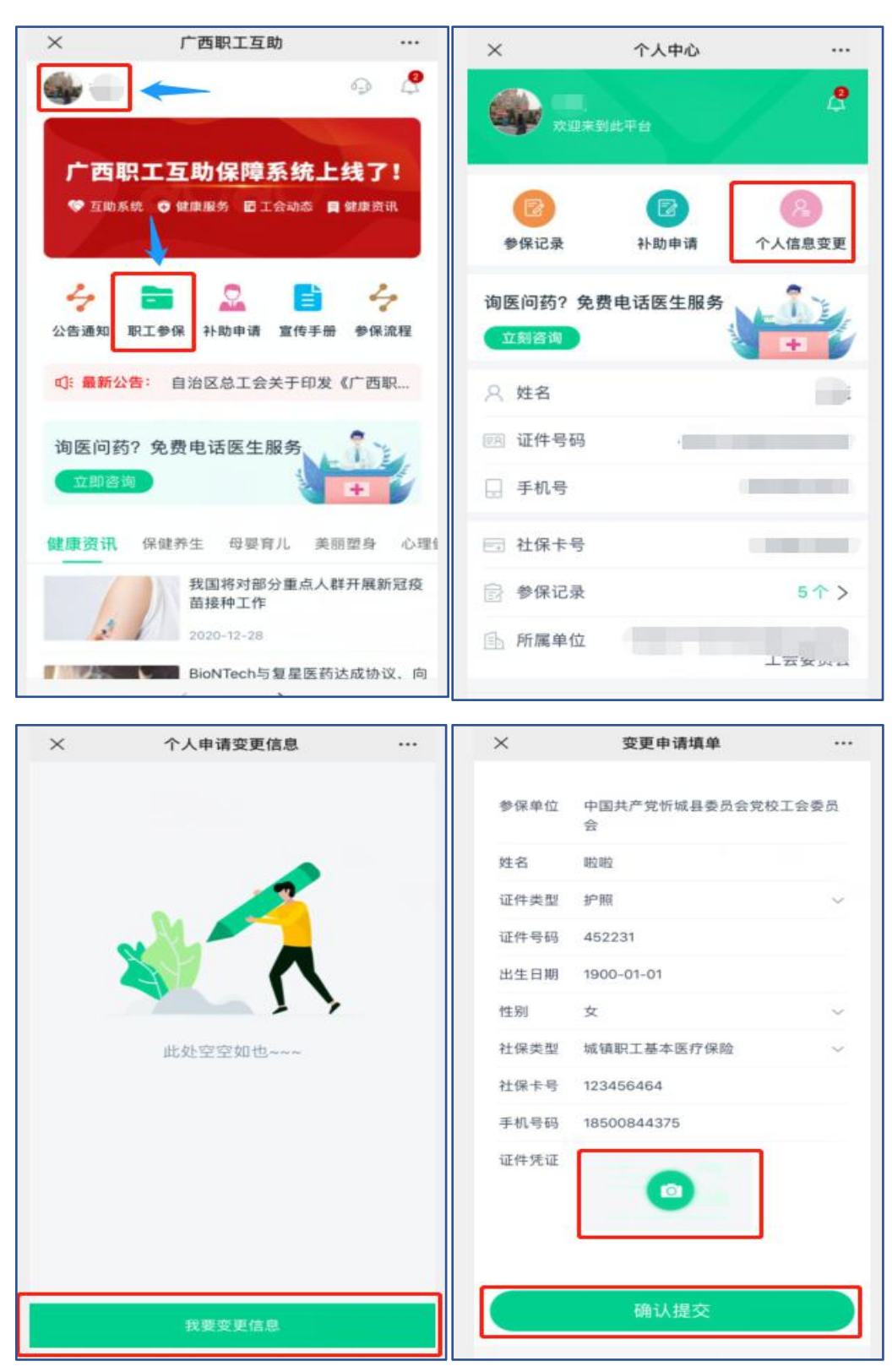

(1)个人信息变更申请提交后,点击【个人信息变更】按钮进入个人申请 变更信息页面即可查看变更申请记录及审核进度,点击个人信息变更记录内容也 可查看变更申请详情审核进度;等待审核通过,如果有审核失败消息,则重新登 录系统做相应修正重新提交

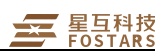

| ×            | 个人申请变更信息                        |     | ×                           | 变更申请详情                                  | ñ              |
|--------------|---------------------------------|-----|-----------------------------|-----------------------------------------|----------------|
| 个人信息<br>申请单号 | 息变更<br>:: BG1344168415351173120 | 待初核 | 申请单号: B<br>创建时间: 2<br>变更详情: | G134416841535117:<br>020-12-30 14:28:18 | 3120           |
| 创建时间         | : 2020-12-30 14:28:18           |     | 字段                          | 变更前                                     | 变更后            |
|              | ⊙ 审核进度                          |     | 姓名                          |                                         |                |
|              |                                 |     | 手机号                         | 18500844375                             | 18500844375    |
|              |                                 |     | 证件类型                        | 居民身份证                                   | 护照             |
|              |                                 |     | 证件号码                        |                                         | 452231         |
|              |                                 |     | 出生日期                        |                                         | 1900-01-01     |
|              |                                 |     | 性别                          | 女                                       | 女              |
|              |                                 |     | 社保类型                        | 城镇职工基本医疗<br>保险                          | 城镇职工基本医疗<br>保险 |
|              |                                 |     | 社保卡号                        |                                         | 123456464      |
|              |                                 |     | 变更凭证:                       |                                         |                |
|              |                                 |     |                             |                                         | -              |
|              | 我要变更信息                          |     |                             | 查看审核进度                                  |                |
|              |                                 |     | -                           | /                                       |                |

待初核状态

| ×    | 个人申请变更信息              |     | × | 变更申请进度             |  |
|------|-----------------------|-----|---|--------------------|--|
| 个人信息 | 息变更                   | 待初核 |   |                    |  |
| 申请单号 | BG1344168415351173120 |     |   |                    |  |
| 创建时间 | : 2020-12-30 14:28:18 |     |   |                    |  |
|      | ⓒ 审核进度                |     |   |                    |  |
|      |                       |     |   | 变更申请已提交<br>请等待审核通知 |  |
|      |                       |     |   | 返回                 |  |
|      |                       |     |   |                    |  |
|      |                       |     |   |                    |  |
|      |                       |     |   |                    |  |
|      |                       |     |   |                    |  |
|      |                       |     |   |                    |  |
|      |                       |     |   |                    |  |
|      | 我要变更信息                |     |   |                    |  |
|      |                       | -   |   |                    |  |

草稿状态(初核被驳回时),可以根据修改信息重新提交申请或者删除此条变更 申请

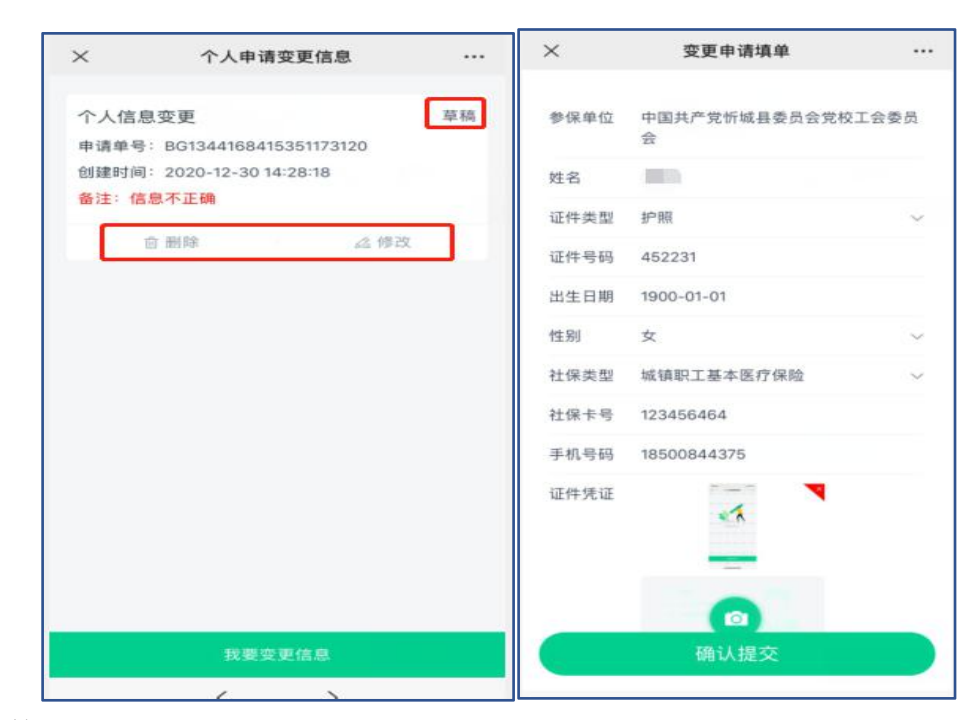

待复核状态

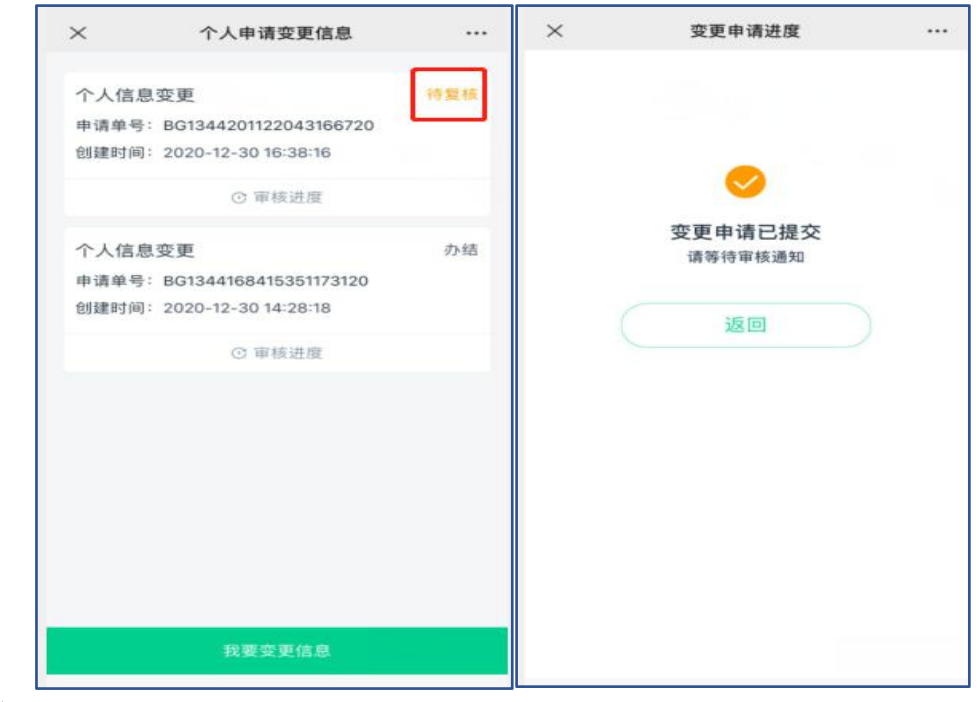

办结状态

**星**互科技 FOSTARS

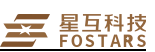

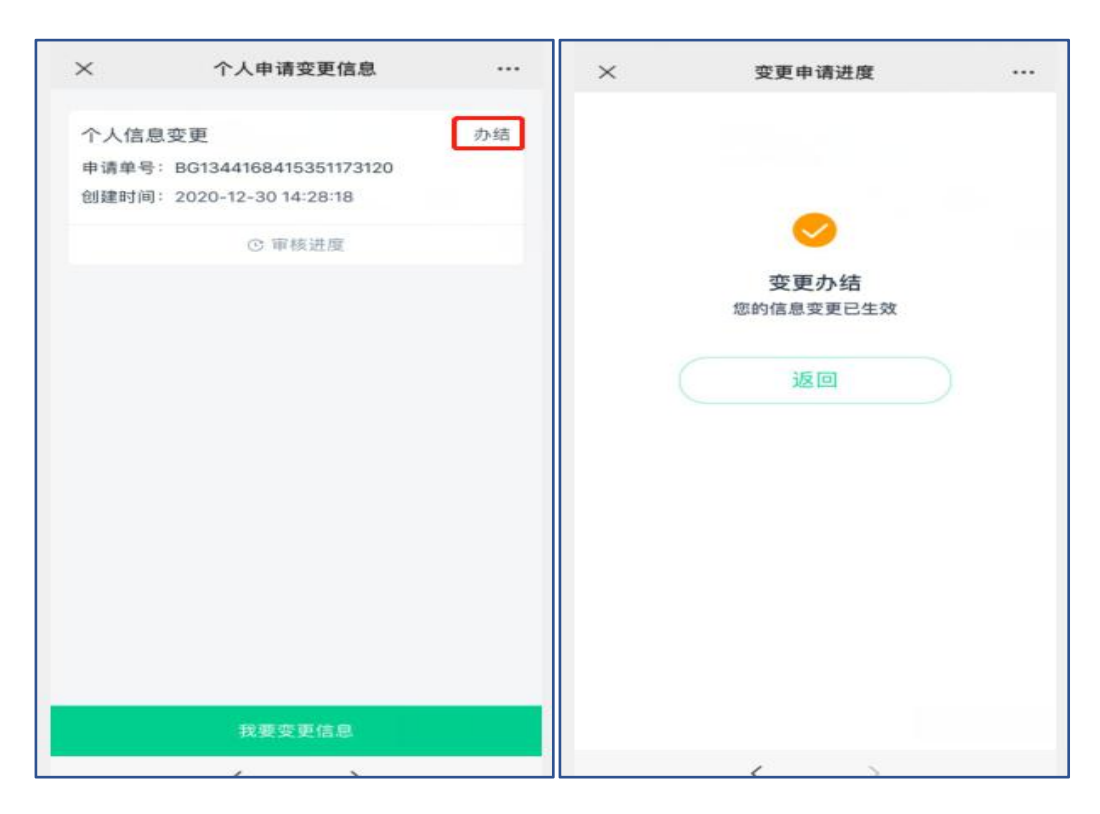